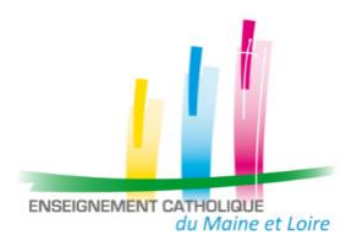

Mouvement de l'emploi des enseignants des écoles (1<sup>er</sup> Degré) Rentrée scolaire 2023-2024

TUTO pour remplir numériquement un document pdf

**Exemple avec la consultation et le téléchargement de la Fiche 4** – Demande de participation au mouvement diocésain

Etape 1 – Se rendre sur la page d'accueil du mouvement de l'emploi

1- Cliquez sur « MOUVEMENT ENSEIGNANTS »

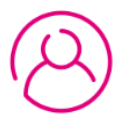

MOUVEMENT ENSEIGNANTS 🔿

2- Cliquez sur « PARTICIPATION AU MOUVEMENT DIOCESAIN (DEMANDE DE REEMPLOI / DEMANDE DE MUTATION »

PARTICIPATION AU MOUVEMENT DIOCÉSAIN (DEMANDE DE RÉEMPLOI / DEMANDE DE MUTATION) 🗇

TÉLÉCHARGER LA FICHE 4 😔

3- Cliquez sur « TELECHARGER LA FICHE 4 » En cliquant sur ce bouton, une nouvelle page internet s'ouvre.

Microsoft Word - D09200963A3EDD15DBE877550ABC479C.docx
 1 / 2 - 100% + E I
 Mouvement de l'emploi Rentrée 2023
 Fiche 4 - Demande de participation au mouvement (demande de réemploi, demande de mutation)
 Document à retourner impérativement et seulement au chef d'établissement avant le 31 janvier 2023.

## Etape 2 – Compléter le document

1- Remplissez le document numériquement, en cliquant **directement** sur les cases à compléter. Seule la signature électronique sera ajoutée par la suite (cf. étape 4).

| Nom d'usage         | GOIGOUX | Nom de naissance  |  |
|---------------------|---------|-------------------|--|
| Prénom              | FLEUR   | Date de naissance |  |
| Adresse personnelle |         |                   |  |
| Code postal         |         | Commune           |  |
| Téléphone           |         | Mail académique   |  |

## Demande de réemploi (Priorité 1 : A1 - A2 - A2 B3 - A3 - A4)

A1 Maintien de la priorité de réemploi du mouvement de l'année précédente

A2 Cessation de fonction de direction

## Etape 3 – Télécharger le document

1- Pour télécharger le document, cliquez sur l'icône 🔛 placée sur le bandeau en haut à droite.

2- Cliquez ensuite sur « Avec vos modifications », puis enregistrez celui-ci.

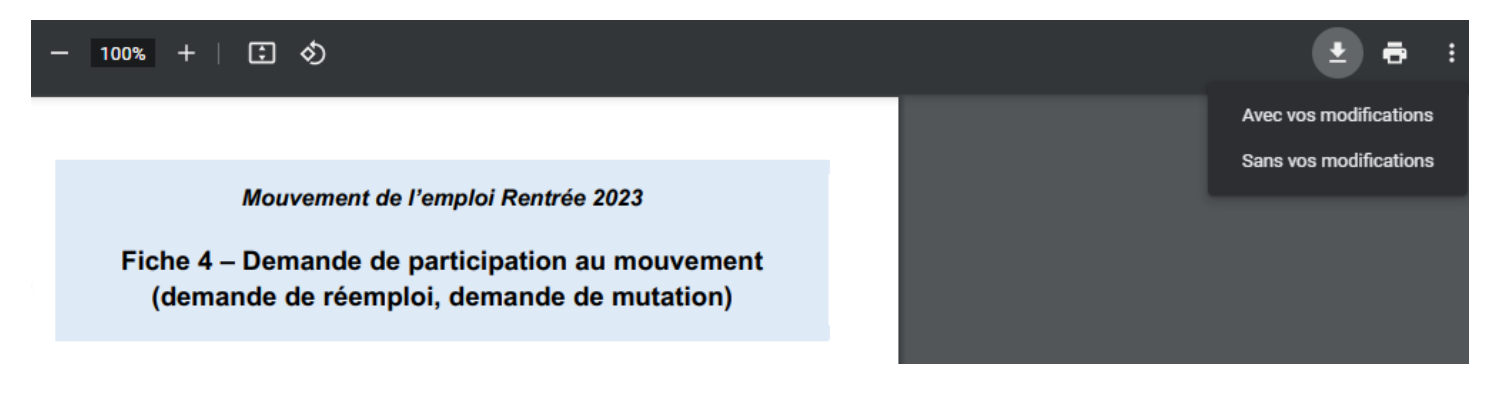

## Etape 4 – Signez le document via le logiciel Adobe Reader DC

1- Vous devez avoir enregistré au préalable votre signature sur votre ordinateur en la scannant puis en l'enregistrant en fichier pdf OU jpg, gif, png.

2- Afin d'insérer cette signature scannée, il faut également avoir sur son ordinateur le logiciel Adobe Reader DC.

Voici le lien d'installation du logiciel si tel n'est pas le cas : https://get2.adobe.com/fr/reader/

3- Ouvrez via le logiciel Adobe Reader DC la Fiche 4 préalablement enregistrée.

4- Cliquez sur l'icône image en bas de page, la fenêtre « Sélectionner une image » apparaît.

| Signature de l'enseignant : | Sélectionner une image                | ×                            |
|-----------------------------|---------------------------------------|------------------------------|
|                             | Fichier: /C/Users/f.goigoux/Documents | Parcourir<br>Effacer l'image |
|                             |                                       |                              |
|                             |                                       |                              |
|                             |                                       |                              |
|                             |                                       |                              |
|                             | OK                                    | Annuler                      |

2- Cliquez sur Parcourir, une nouvelle fenêtre apparaît.

- Choisissez le format du fichier contenant votre signature (« Fichiers Acrobat PDF (\*.pdf) » ou « Fichiers image (\*.jpg, \*.gif, \*.png...) »)

| Organiser 👻 Nouveau dossier                        |                    |              |           |               | -                    |                   | ?      |
|----------------------------------------------------|--------------------|--------------|-----------|---------------|----------------------|-------------------|--------|
| <ul> <li>Accès rapide</li> <li>OneDrive</li> </ul> |                    |              |           | PDF           |                      |                   |        |
| 💻 Ce PC                                            |                    |              |           |               |                      |                   |        |
| Eureau                                             | Captures d'écran   | Images       | Pellicule | Signature.pdf |                      |                   |        |
| 🖆 Documents                                        |                    | enregistrees |           |               |                      |                   |        |
| 📰 Images                                           |                    |              |           |               |                      |                   |        |
| Captures d'écran                                   |                    |              |           |               |                      |                   |        |
| Images enregistrées                                |                    |              |           |               |                      |                   |        |
| Pellicule                                          |                    |              |           |               |                      |                   |        |
| 👌 Musique                                          |                    |              |           |               |                      |                   |        |
| 🧊 Objets 3D                                        |                    |              |           |               |                      |                   |        |
| 🕂 Téléchargements                                  |                    |              |           |               |                      |                   |        |
| 💾 Vidéos                                           |                    |              |           |               |                      |                   |        |
| Nom du fichier :                                   | *<br>Signature.pdf |              |           | ~             | Fichiers Acrobat PDF | *.pdf)<br>Annuler | ∽<br>r |

3- Sélectionnez le fichier comportant votre signature, puis cliquez sur Ouvrir.

4- La fenêtre « Sélectionner l'image » apparaît de nouveau. Cliquez sur OK. Votre signature est maintenant contenue dans le document.

| ichier: //C/ | Users/f.goigoux/Pictures/Sigr | Parcourir        |
|--------------|-------------------------------|------------------|
|              |                               | Effacer l'imag   |
| Exemple      |                               |                  |
|              |                               |                  |
|              | 4                             |                  |
|              |                               |                  |
|              | NY P                          |                  |
|              |                               |                  |
|              | M.                            |                  |
|              | X                             |                  |
|              |                               |                  |
|              |                               | 1 image(s) sur 1 |

6- Enregistrez-sous le document « Fiche 4 – NOM PRENOM »

Transmettez- le par mail à votre chef d'établissement pour qu'il le signe également.